## **Instructions for FYJC Admissions**

If you are allotted Bhavan's college for admission by Government Web-site, follow the steps given below.

- In your govt. website login, click proceed for admission & print the allotment letter.
- 2. Visit the college webstie <u>www.bhavans.ac.in</u>→ <u>students</u>
  → news and notices
- 3. Read the notices related to FYJC admission for the year 2025-26 carefully.
- Download Qviple App from the play store or app store. You can start filling the admission form of Bhavan's College on 25<sup>th</sup> July 2025.
- 5. Follow the registration process given.
- Download printed application form & relevant physical documents and photocopies alongwith allotment letter and visit the college.
- 7. Go to the classroom as per admission schedule displayed. Get documents verified & take signature of admission staff.
- 8. Visit the fees counter & confirm your form submission there. You will get online payment link in your app. Pay the fees & show the receipt at the counter.
- 9. Please note that if form is not submitted & fees are not paid within an hour of submission of the form at the counter, your admission is not confirmed at the Bhavan's College.
- 10. In case of any query visit computer room at 1<sup>st</sup> floor, main building.
- 11. Students who wish to apply for IT subject (Science Aided and Commerce Aided & SFC) should click **"yes"** in the app while filling the form and fill the form available on Qviple App.
- Students those are interested in applying for Bifocal subjects (Comp.Sci./ Electronics) should apply online on Qviple App. by the same method as that of IT.

If student name appears in the merit list published by college then only they will be allotted IT and / or Bifocal subjects.